## 奥林巴斯相机在 Win 用原厂软件实现无线联机拍摄

硬件:

CamFi Pro Plus, Win7以上电脑, 奥林巴斯 E-M5MarkII

软件:

OLYMPUS Capture,卡菲全能版客户端

步骤:

1、下载并安装 Windows 端全能版客户端。

http://cam-fi.com/files/camfi\_pro\_plus\_client.exe

2、下载相机遥控软件,按要求输入序列号并下载对应版本软件。

http://support.olympus-imaging.com/oc1download/download

| 相机主体的仰视图                                                                                                    |                                                         |
|----------------------------------------------------------------------------------------------------|---------------------------------------------------------|
| XXXXXXXX OLYMPUSI MAGING CORP<br>District CAMERA MODEL NO E-ANI<br>DESIGNED BY OLYMPUSIN TOKYO<br>ADD TO COLOR OF BILISTER<br>OLYMPUSIN TOKYO<br>OLYMPUSIN TOKYO<br>OLYMPUSIN TOKYO<br>OLYMPUSIN TOKYO<br>OLYMPUSIN TOKYO<br>OLYMPUSIN TOKYO<br>OLYMPUSIN TOKYO<br>OLYMPUSIN<br>OLYMPUSIN | 经济区(EEA)的用户阅读 <u>隐私保护声明</u> 。<br>·载]按钮即表示您已阅读并同意隐私保护声明。 |
| 下载文件                                                                                                    |                                                         |
|                                                                                                    |                                                         |
| Windows:                                                                                                    | MacOS:                                                  |
| OLYMPUS Capture                                                                                                    | OLYMPUS Capture                                         |
| (OCSetup.exe)                                                                                                    | (UCSetup.amg)                                           |
| 立即下载                                                                                                    | 立即下載                                                    |

3、相机连接 CamFi 设备以后,相机可以选择 USB 连接模式, 选择电脑连接模式;打开 CamFi Pro Plus,用 Windows 电脑 的 Wi-Fi 连接 CamFi 设备的热点;

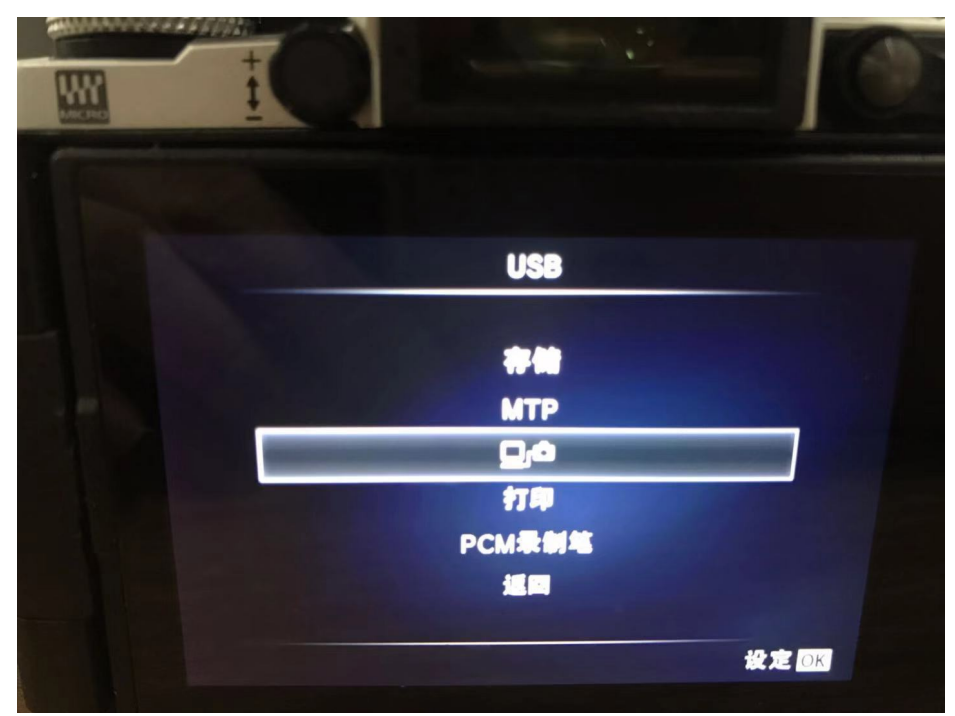

4、打开 CamFi Pro Plus , 用 Mac 的 Wi-Fi 连接 CamFi 设备的 热点 , 并开启第三方服务功能 , 软件能识别到相机型号。

| 00        | 卡菲全能版客户端      |        |
|-----------|---------------|--------|
| 卡菲的连接状态:  | CamFi-Pro-5G- | 手动指定IP |
| 第三方联机拍摄服  | 發 : 已启动       | 停止服务   |
| 连接的相机:E-M | 15MarkII      |        |
| 一 开机时自动启动 | d             |        |
| 帮助 关      | 专             | 退出     |

## 5、打开 OLYMPUS Capture,软件识别到相机,即可实现相机 无线联机拍摄。

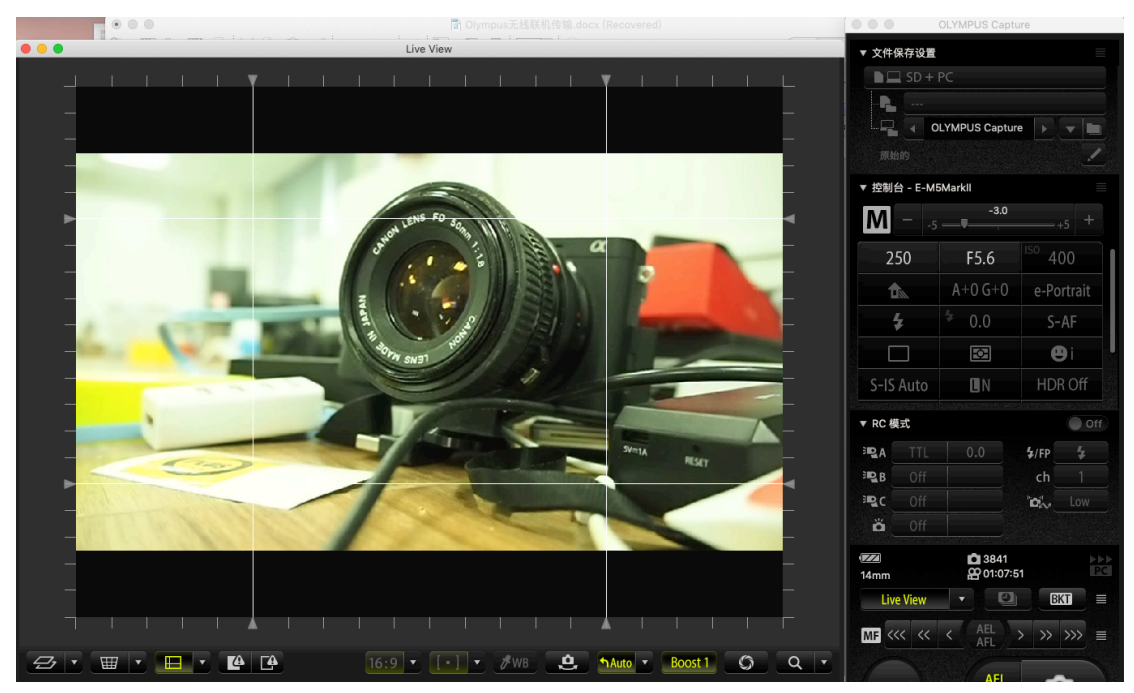